### Памятка по оформлению заявки на обучение

(для пользователей сайта (родителей)

Для оформления заявки на обучение по выбранной программе необходимо:

# 1) Нажать на кнопку «Записаться» в карточке программы.

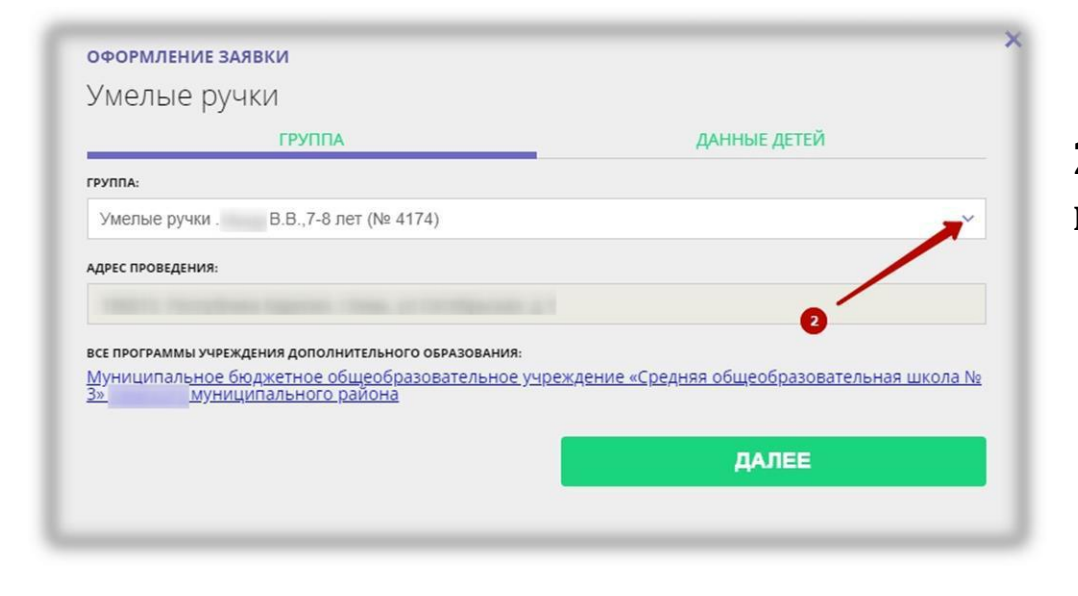

### 3) Перейти во вкладку «Данные детей».

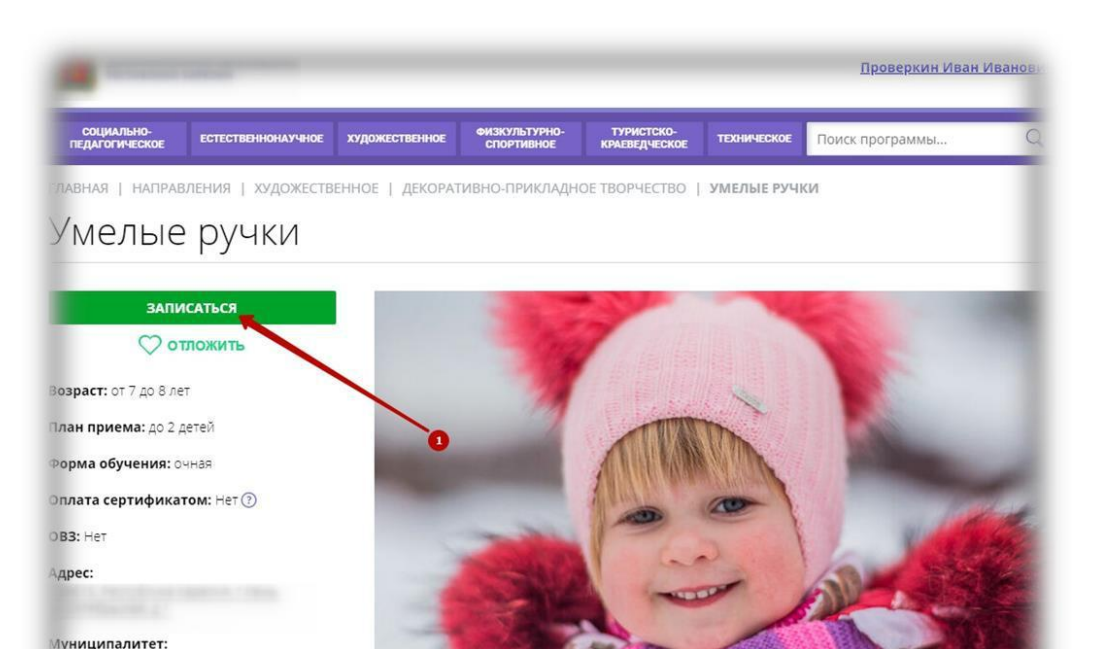

## 2) Выбрать интересующую группу из выплывающего списка.

се программы организатора

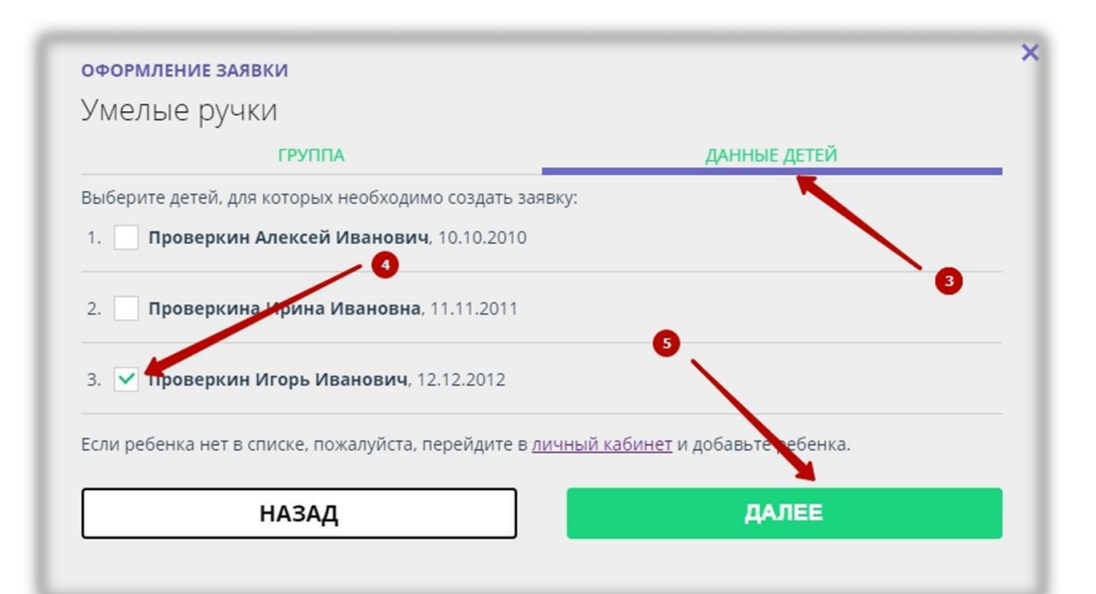

#### 4) Отметить галочкой ребенка, которого желаете записать на занятия в группу.

#### 5) Нажать на кнопку «Далее».

Заявка на обучение оформлена.

Ожидайте выхода на связь специалиста учреждения для уточнения и Подтверждения исходных данных.

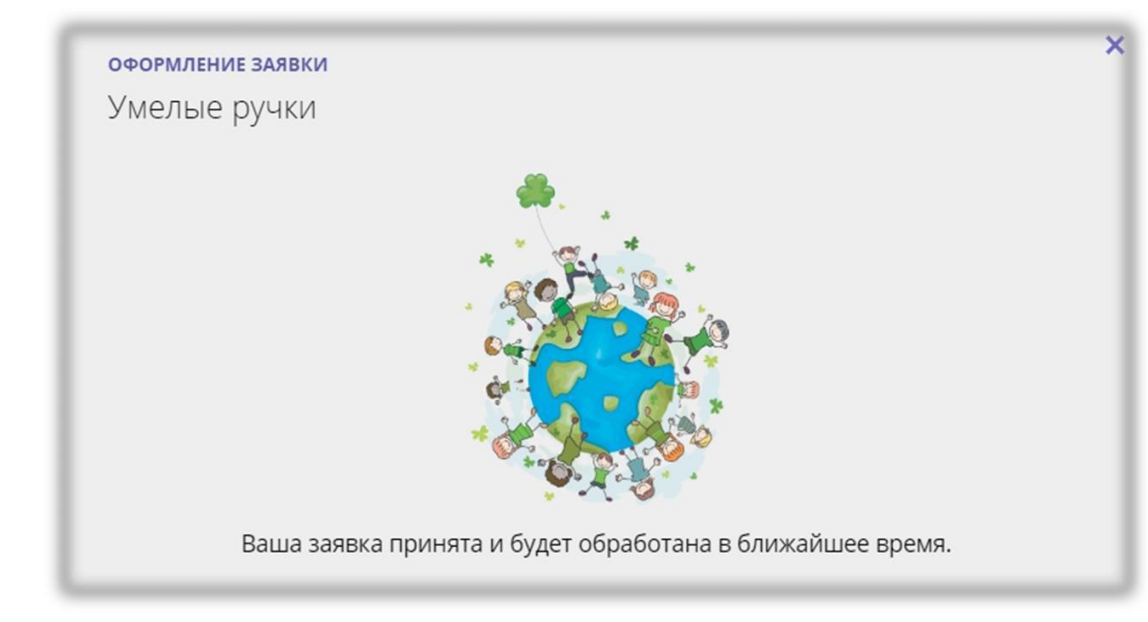

| ЛИЧНЫЙ КАБИНЕТ  |                            |                         |                    |          |        |  | В КАТАЛОГ | ВЫХС |
|-----------------|----------------------------|-------------------------|--------------------|----------|--------|--|-----------|------|
| профиль         | дети                       | ИСТОРИЯ ЗАЯВОК          | ИСТОРИЯ ПРОСМОТРОВ | отложено | ПАРОЛЬ |  |           |      |
| 1.00            | НОВАЯ                      |                         |                    |          |        |  |           |      |
|                 | 5-                         |                         |                    |          |        |  |           |      |
|                 |                            |                         |                    |          |        |  |           |      |
| 1               | A                          |                         |                    |          |        |  |           |      |
|                 | AND                        |                         |                    |          |        |  |           |      |
| У               | МЕЛЫЕ РУ                   | чки                     |                    |          |        |  |           |      |
| Дата            | заявки: 22.                | 01.2020                 |                    |          |        |  |           |      |
| Учеб            | ный год: 20                | 19-2020                 |                    |          |        |  |           |      |
|                 |                            |                         |                    |          |        |  |           |      |
|                 |                            |                         |                    |          |        |  |           |      |
|                 | 20                         |                         |                    |          |        |  |           |      |
| Ожида<br>учрежи | эйте, админ<br>эния свяжет | истратор<br>ся с вами в |                    |          |        |  |           |      |
| бл              | ижайшее в                  | ремя                    |                    |          |        |  |           |      |
| подро           | бнее                       | тменить                 |                    |          |        |  |           |      |
| 1000            |                            |                         |                    |          |        |  |           |      |

В личном кабинете пользователя (родителя) во вкладке «История заявок» можно наблюдать за текущим состоянием оформленной заявки.